#### How to use Hamburger menu *i*Nomads The *i*Nomads Evolution

PxPlus 2016 (v13)

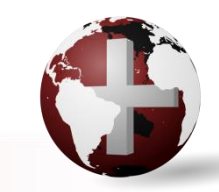

DireXions 2016

# How to make *i*Nomads look more like other Internet applications?

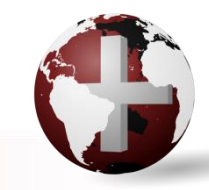

DireXions 2016

What is the Hamburger Menu?

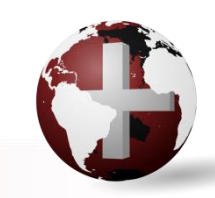

**DireXions 2016** 

What is the Hamburger Menu?

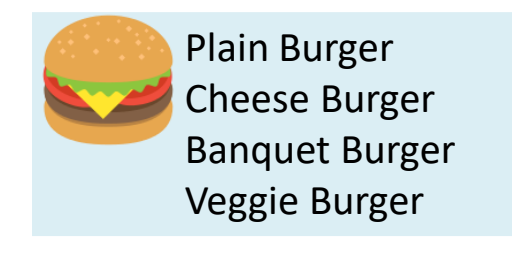

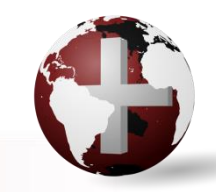

**DireXions 2016** 

What is the Hamburger Menu?

- Generally placed in the upper left/right of screen
  - Provides access to menu options for the applications
  - Commonly used as real estate on the screen is at a premium
  - Used in lieu of an omnipresent menu bar

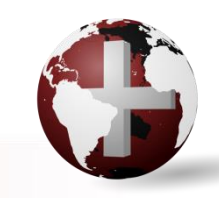

DireXions 2(

- Used in lieu of Menu bar
  - Hamburger ICON placed in top left of title bar
    - ICON is text thus color controlled by title bar text colour
  - When clicked top line menu bar displayed
  - Use of Hamburger Icon controlled by template (layout tab)
  - Created using the following HTML in title
    - Can be tailored using CSS which currently defaults to top left floating =

<div id='id\_3Lines'>&equiv;</div>

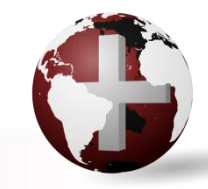

**DireXions 2016** 

#### **Additional Resources**

The help link(s) below refer to the current on-line help pages. The functionality may have been further updated since the PxPlus 2016 (version 13) release.

Hamburger menu

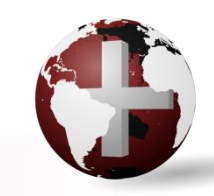

**DireXions 2016**